## ขั้นตอนระบบคำขอลากิจ ลาป่วย

## การ LOGIN เข้าสู่ระบบ

1.ให้นักศึกษาเข้า Line เพิ่มเพื่อน งานบริการการศึกษา อก

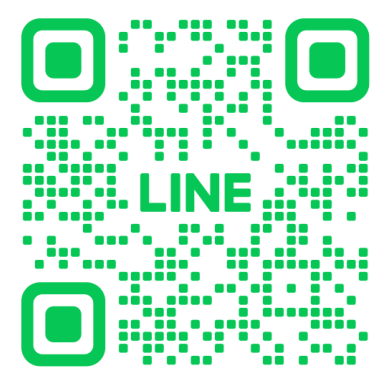

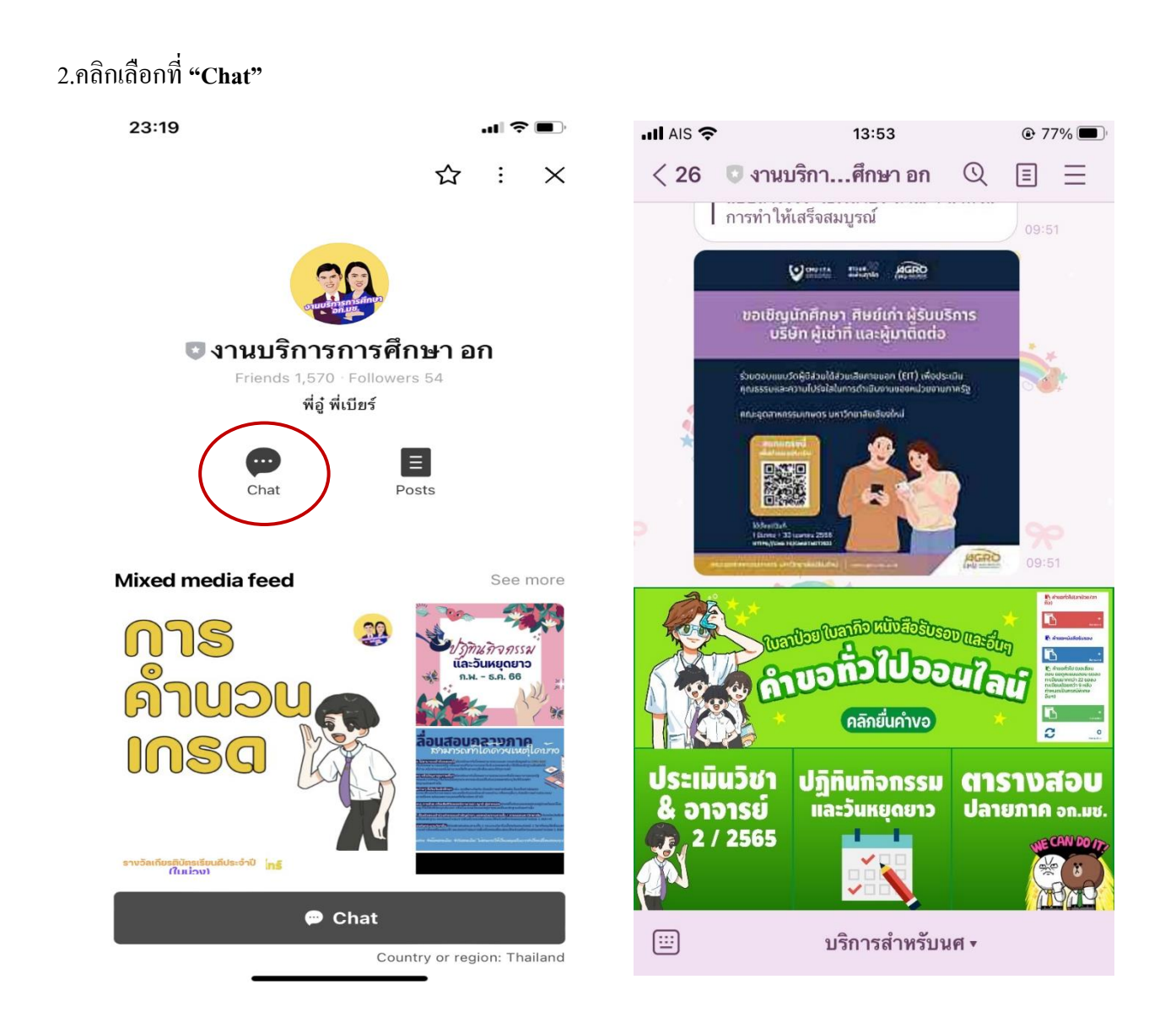

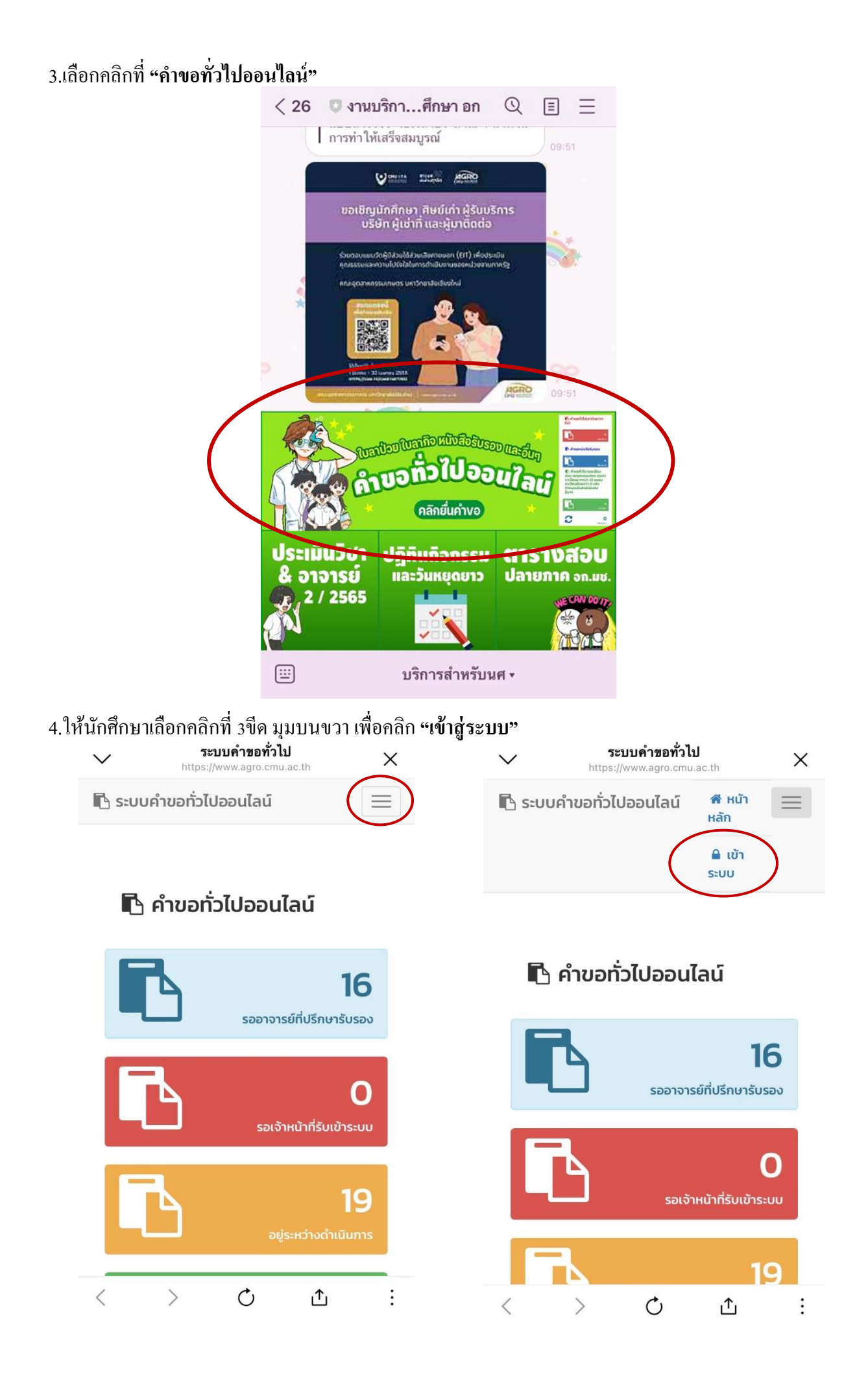

5. Login เข้าสู่ระบบด้วย CMU IT Account (@cmu.ac.th)

| $\sim$   | Sign In with CMU Account<br>https://oauth.cmu.ac.th                    | ×          |
|----------|------------------------------------------------------------------------|------------|
| Sig      | CMU Account<br>gn in to continue to "Educat<br>Form คณะอุตสาหกรรมเกษตร | tion<br>5″ |
|          |                                                                        |            |
| Er<br>Pa | mail address @cmu.ac                                                   | .th        |
|          | Sign in<br>Forgot password?                                            |            |
| <        | <u>ث</u> ن <                                                           | :          |

6. เมื่อเข้าสู่ระบบด้วย CMU IT Account สำเร็จ ให้เลือก "คำขอทั่วไป ลาป่วย/ลากิจ" เลือก "ยื่นคำขอ"

| $\checkmark$     | <b>ระบบคำขอทั่วไปออนไลน์</b><br>https://www.agro.cmu.ac.th | × |
|------------------|------------------------------------------------------------|---|
| 🖪 ระบบค่         | ำขอทั่วไปออนไลน์                                           |   |
| <b>4</b>         |                                                            |   |
| 🖨 หน้าหลัก       |                                                            |   |
| 🖪 คำขอทั่วไ      | ป(ลาป่วย/ลากิจ)                                            | < |
| 🛛 ខឹប<br>្រំ ពិល | เคำขอ<br>ตามคำขอ                                           |   |
| 🖪 คำขอหนัง       | งสือรับรอง                                                 | < |
| 🖪 คำขอทั่วไ      | ί <b>υ</b>                                                 | < |
| 🌲 ตั้งค่าการ     | แจ้งเตือน                                                  | < |
| 🕩 ออกจากร        | 5:UU                                                       |   |
|                  |                                                            |   |

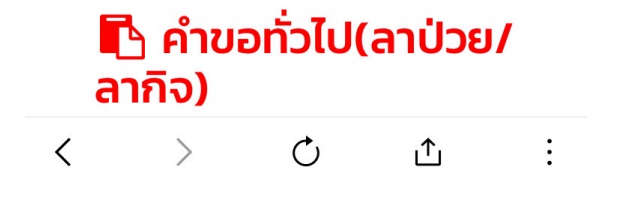

## 7.กรอกแบบฟอร์มคำขอทั่วไป

\* เขียนที่ เช่น หอพักนักศึกษาหญิง 4

ระบบคำขอทั่วไปออนไลน์

| บบฟอร์มคำขอทั่วไป (ลาป่วย/ลากิจ)<br>ค <b>ำขอทั่วไป(</b> ลาป่วย/ลา |
|-------------------------------------------------------------------|
| <b>คำขอทั่วไป</b> (ลาป่วย/ลา                                      |
| กิจ)                                                              |
| าขที่อ้างอิง : 2598<br>เขียน                                      |
| * โปรดระบุข้อมูล                                                  |
| วันที่ 21 เมษายน 2566 เวลา 14:18                                  |
| อง ขออนุญาต 🔾 ลาป่วย 🗌 ลากิจ                                      |
| <b>ียน</b> อาจารย์ผู้สอนกระบวนวิชา                                |
| ข้าพเจ้า รหัสประจำ                                                |
| ้ว โทรศัพท์มือถือ                                                 |
| เบอร์มือถือตัวเลข 10 หลัก                                         |
|                                                                   |
| ลิตภัณฑ์ คณะอุตสาหกรรมเกษตร                                       |
| ความประสงค์ Auto Te ตั้งแต่วันที่                                 |
| 2023-04-21 ถึงวันที่ 2023-04-21                                   |

เลือก วัน เวลา และกระบวนวิชาที่ต้องการจะลา

#### ระบบคำขอทั่วไปออนไลน์

| เบอร์มือถือตัวเลข 10 หลัก                        |  |  |  |  |  |  |
|--------------------------------------------------|--|--|--|--|--|--|
| เป็นนักศึกษาสังกัด สาขาวิชาเทคโนโลยีการพัฒนา     |  |  |  |  |  |  |
| ผลิตภัณฑ์ คณะอุตสาหกรรมเกษตร                     |  |  |  |  |  |  |
| มีความประสงค์ Auto Te ตั้งแต่วันที่              |  |  |  |  |  |  |
| 2023-04-21 ถึงวันที่ 2023-04-21                  |  |  |  |  |  |  |
| กระบวนวิชาที่ประสงค์ Auto Te                     |  |  |  |  |  |  |
| ชุดข้อมูลจากสำนักทะเบียนฯ                        |  |  |  |  |  |  |
| ✓ กระบวนวิชา 001227 ตอน 021000                   |  |  |  |  |  |  |
| อ.ผู้สอน <b>คณาจารย์</b>                         |  |  |  |  |  |  |
| ✓ กระบวนวิขา 057125 ตอน 002000                   |  |  |  |  |  |  |
| อ.ผู้สอน <b>ภัทร ยันตรกร</b>                     |  |  |  |  |  |  |
| ✓ กระบวนวิขา 057139 ตอน 001000                   |  |  |  |  |  |  |
| อ.ผู้สอน <b>กรัณย์ ปัญโญ</b>                     |  |  |  |  |  |  |
| ✓ กระบวนวิขา 203236 ตอน 001000                   |  |  |  |  |  |  |
| อ.ผู้สอน <b>อุไร เต็งเจริญสกุล</b>               |  |  |  |  |  |  |
| ✓ กระบวนวิขา 203239 ตอน                          |  |  |  |  |  |  |
| <b>000009</b> อ.ผู้สอน <b>อุไร เต็งเจริญสกุล</b> |  |  |  |  |  |  |
| 🗸 กระบวนวิขา 208263 ตอน                          |  |  |  |  |  |  |
| <b>003000</b> อ.ผู้สอน <b>นวพร นาคหฤทัย</b>      |  |  |  |  |  |  |
| ✓ กระบวนวิขา 605315 ตอน 001000                   |  |  |  |  |  |  |
| อ.ผู้สอน <b>สุวรรณา เดชะรัตนางกูร</b>            |  |  |  |  |  |  |
| ✓ กระบวนวิขา 703103 ตอน 002000                   |  |  |  |  |  |  |
| อ.ผู้สอน <b>สายนที เฉินบำรุง</b>                 |  |  |  |  |  |  |
|                                                  |  |  |  |  |  |  |

ชุดข้อมูลเพิ่มด้วยตนเอง (กรณีไม่มีชุดข้อมูลจาก สำนักทะเบียนฯ)

## สามารถเพิ่มข้อมูล และ แนบไฟล์ (ถ้ามี)

| aiurinau                            | JBU4)                                         |
|-------------------------------------|-----------------------------------------------|
| กระบวเ                              | นวิชา                                         |
| ตอน                                 | อ.ผู้                                         |
| สอน                                 |                                               |
| เพิ่มวิ                             | วิชาใหม่                                      |
|                                     |                                               |
| ก์แนบ(ถ้าที่<br>Choose<br>อัพโหลด   | มี)<br>File no file selected<br>กไฟล์ขึ้นระบบ |
| ก์แนบ(ถ้าท่<br>Choose<br>อัพโหลด    | มี)<br>File no file selected<br>ถไฟล์ขึ้นระบบ |
| แนบ(ถ้าi<br>Choose<br>อัพโหลด<br>าะ | มี)<br>File no file selected<br>ดไฟล์ขึ้นระบบ |

## 8.หากกรอกข้อมูลแบบฟอร์มครบถ้วน ให้คลิกที่ **"บันทึก"**

|                                                   | ระบบคำขอทั่วไปออนไลน์                                                                |                                |
|---------------------------------------------------|--------------------------------------------------------------------------------------|--------------------------------|
|                                                   | ขอแสดงความนับถือ                                                                     |                                |
|                                                   |                                                                                      |                                |
| 21 ເມ                                             | เษายน 2566 เวลา 14:18 u.                                                             |                                |
| อาจารย์ที่ปรึกษา                                  |                                                                                      | 0                              |
| ขอบงคบมหาวท<br>ปริญญาตรีพ.เ<br>นักศึกษาผ้ใดที่ป่ว | ษ เลยเชยงเหมวาดวยการศร<br>ศ.2553 ข้อ 17 การลา 17.1 กาะ<br>วยจนไม่สามารถเข้าร่วมในกิจ | กษาระดบ<br>รลาป่วย<br>วกรรมการ |
| เรียนการสอนตาเ                                    | มแผนหรือกำหนดการจัดการ<br>นานวิชาได้ให้ยื่นในวาตามแบ                                 | ร เรียนการ                     |
| มหาวิทยาลัยผ่าน                                   | อวฉวช แต่เหยินเปล เต่ามแบ<br>อาจารย์ที่ปรึกษา แล้วนำไปข                              | อ อนณาต                        |
| ต่ออาจารย์ผู้สอน                                  | ในกรณีที่นักศึกษาป่วยติดต่                                                           | อกันตั้งแต่                    |
| 7 วันขึ้นไป ให้ยื่นใ                              | บลาพร้อมด้วยใบรับรองแพท                                                              | าย์จากงาน                      |
| บริการ อนามัย ค                                   | ณะแพทยศาสตร์มหาวิทยาลั                                                               | ยเชียงใหม่                     |
| หรือใบรับรองแพ                                    | ทย์จากสถานพยาบาลของท                                                                 | างราชการ                       |
| หรืออออสดอนเพย                                    | 17 2 02020                                                                           | น้อสือและไ                     |

สอนของกระบวนวชาเดเหยนเบลาตามแบบของ มหาวิทยาลัยผ่านอาจารย์ที่ปรึกษา แล้วนำไปขอ อนุญาต ต่ออาจารย์ผู้สอน ในกรณีที่นักศึกษาป่วยติดต่อกันตั้งแต่ 7 วันขึ้นไป ให้ยื่นใบลาพร้อมด้วยใบรับรองแพทย์จากงาน บริการ อนามัย คณะแพทยศาสตร์มหาวิทยาลัยเชียงใหม่ หรือใบรับรองแพทย์จากสถานพยาบาลของทางราชการ หรือจากสถานพยาบาลเอกชน 17.2 การลากิจ นักศึกษาผู้ ใดมีกิจจำเป็น ไม่สามารถเข้าร่วมในกิจกรรมการเรียนการ สอนตามแผนหรือกำหนดการ จัดการเรียนการสอนของ กระบวนวิชาได้ให้ยื่นใบลาตามแบบของมหาวิทยาลัยผ่าน อาจารย์ที่ปรึกษา แล้ว นำไปขออนุญาตต่ออาจารย์ผู้สอน ล่วงหน้าอย่างน้อย 1 วัน หากไม่สามารถยื่นใบลาล่วงหน้า ได้ให้ยื่นใบวันบุรกที่กลับเข้าชั้นเรียน

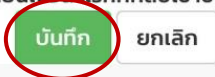

## 9.หากต้องการติดตามคำขอลา ให้กลิกที่ **"ติดตามคำขอ"**

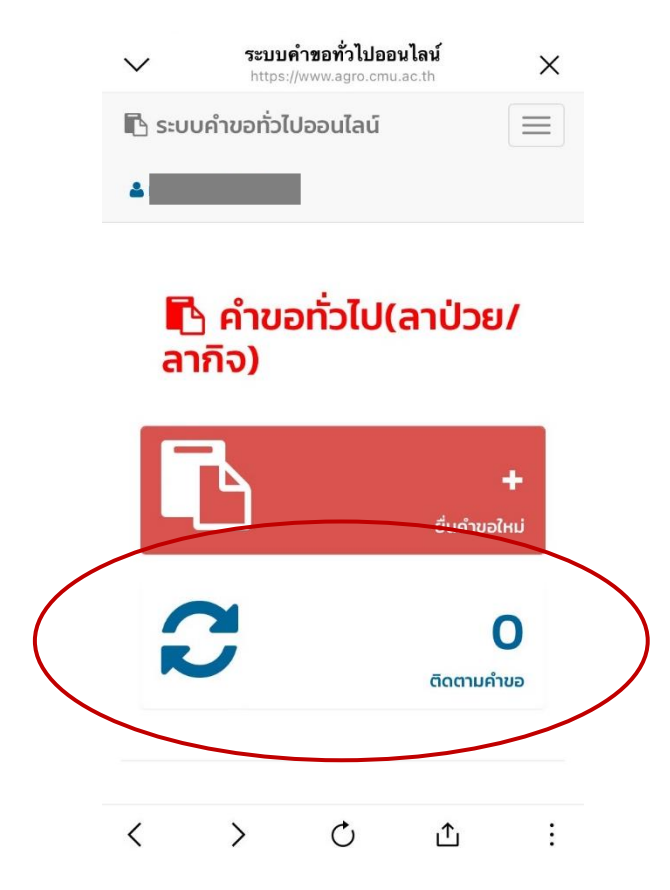

หากอาจารย์ที่ปรึกษากดยอมรับ ในช่องจะขึ้นเป็น **สีเขียว** 

#### 🛟 ติดตามคำขอทั่วไป (ลาป่วย/ลากิจ) คำแนะนำการใช้งาน : - ใช้งานผ่านสมาร์ทโฟนในแนวนอนช่วยเพิ่มมุมมองในการดูรายละเอียด ขั้นตอนการดำเนินงาน ແບບ ฟอร์ม/ รายการ แก้ไข/ ไฟล์ 2. อาจารย์ที่ปรึกษา ลำดับ คำขอ วันที่ขอ ยกเลิก 1. นักศึกษา ແບບ คำร้องทั่วไป 1. 2 ก.พ. 66 -/ 🛍 (ลาป่วย/ลา A กิจ) ลากิจ อาจารย์ที่ปรึกษาเห็น ชอบการลา

## ข้อบังคับมหาวิทยาลัยเชียงใหม่ การลาป่าย/ลากิจ

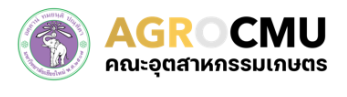

# คำขอลาป่วย ลากิจ

## ข้อบังคับมหาวิทยาลัยเขียงใหม่ว่าด้วยการศึกษาระดับปริญญาตรี พ.ศ.2561

### ข้อ 17 การลา

17.1 การลาป่วย

นักศึกษาผู้ใดที่ป่วยจนไม่สามารถเข้าร่วมใน กิจกรรมการเรียนการสอนตามแผนหรือ กำหนดการจัดการเรียนการสอนของกระบวนวิชา ได้ <u>ให้ยื่นคำร้องผ่านอาจารย์ที่ปรึกษา แล้วนำไป</u> ขออนุญาตต่ออาจารย์ผู้สอน

ในกรณีที่นักศึกษา<u>ป่วยติดต่อกันตั้งแต่ 3 วัน</u> <u>ขึ้นไป ให้ยื่นใบลาพร้อมด้วยใบรับรองแพทย์</u>จาก สถานพยาบาลของทางราชการ หรือจาก สถานพยาบาลเอกชน

## 17.2 การลากิจ

นักศึกษาผู้ใดมีกิจจำเป็น ไม่สามารถเข้าร่วม ในกิจกรรมการเรียนการสอนตามแผนหรือ กำหนดการจัดการเรียนการสอนของกระบวนวิชา ได้ <u>ให้ยื่นคำร้องผ่านอาจารย์ที่ปรึกษา แล้วนำไป</u> ขออนุญาตต่ออาจารย์ผู้สอนล่วงหน้าอย่างน้อย 1 <u>วัน หากไม่สามารถยื่นใบลาล่วงหน้าได้ ให้ยื่นใน</u> <u>วันแรกที่กลับเข้าชั้นเรียน</u>